# SPA100シリーズのVOIPのクイックセットアップ

## 目的

Voice over Internet Protocol(VoIP)は、インターネットなどのインターネットプロトコル(IP)ネットワークで音声コールを伝送する方法です。管理者は、このページを使用して、Voice over IP(VoIP)ネットワークへの接続を保証するように電話ポートを設定できます。この記事では、ユーザが初めてデバイスにアクセスするときに、SPA100シリーズでVoIP(Voice over IP)を設定する方法について説明します。

### 該当するデバイス |ファームウェアのバージョン

• SPA100シリーズ | 1.1.0 (最新のダ<u>ウンロード</u>)

## VOIPの設定

注:サービスプロバイダーのネットワークに接続するには、インターネット接続が必要です。 ATAのデフォルト設定では、ATAのWANポートからルータまたはブロードバンドネットワークデ バイスのポートにケーブルが接続されると、自動的に接続されます。

ステップ1:Web設定ユーティリティにログインします。クイックセットアップページは、最初に 開くページです。

| Quick Setup   |                               |                                      |   |
|---------------|-------------------------------|--------------------------------------|---|
| Line 1        |                               |                                      |   |
| Proxy:        | Proxy1                        |                                      |   |
| Display Name: | User1                         | User ID:                             | 1 |
| Password:     | *********                     | ]                                    |   |
| Dial Plan:    | (*xx [3469]11 0 00 [2-9]xx    | xxxx(1xxx[2-9]xxxxxx\$0 xxxxxxxx.)   |   |
| Line 2        |                               |                                      |   |
| Proxy:        | Proxy2                        |                                      |   |
| Display Name: | User2                         | User ID:                             | 2 |
| Password:     | ********                      | ]                                    |   |
| Dial Plan:    | (*xx [3469]11 0 00 [2-9]xx    | xxxx(1xxx[2-9]xxxxxxxx(0)xxxxxxxxx() |   |
|               |                               |                                      |   |
| Line 1        |                               |                                      |   |
| Proxy:        | Proxy1                        |                                      |   |
| Display Name: | Test1                         | User ID:                             | 1 |
| Password:     | ******                        |                                      |   |
| Dial Plan:    | (*xx [3469]11 0 00 [2-9]xxxxx | x(1xxx[2-9]xxxxxx\$0 xxxxxxxx.)      |   |

ステップ2:回線1の[Proxy]フィールドに値を入力します。これは、サービスプロバイダーのプロ キシサーバのドメイン名またはURLです。必要に応じて、回線2についても同じ手順を繰り返しま す。両方のフィールドのプロキシ名が異なっている必要があります。

| Line 1        |                             |                                   |   |
|---------------|-----------------------------|-----------------------------------|---|
| Proxy:        | Proxy1                      |                                   |   |
| Display Name: | Test1                       | User ID:                          | 1 |
| Password:     | ********                    |                                   |   |
| Dial Plan:    | (*xx [3469]11 0 00 [2-9]xxx | xxx(1xxx[2-9]xxxxxxS0 xxxxxxxxxx) |   |

ステップ3:アカウントを識別する表示名を、回線1の[表示名(Display Name)]フィールドに入力し ます。発信者ID名としても使用できます。必要に応じて、回線2についても同じ手順を繰り返しま す。

| Line 1        |                                                         |          |   |
|---------------|---------------------------------------------------------|----------|---|
| Proxy:        | Proxy1                                                  |          |   |
| Display Name: | Test1                                                   | User ID: | 1 |
| Password:     | *******                                                 |          |   |
| Dial Plan:    | (*xx [3469]11 0 00 [2-9]xxxxxx[2-9]xxxxxxS0 xxxxxxxxxx) |          |   |

ステップ4:[Line1 user ID(回線1ユーザID)]フィールドにインターネットアカウントにログイン するユーザID番号を入力します。アルファベットまたは数字のいずれかになります。必要に応じ て、Line2についても同じ手順を繰り返します。

| Line 1        |                             |                                                      |   |   |  |
|---------------|-----------------------------|------------------------------------------------------|---|---|--|
| Proxy:        | Proxy1                      |                                                      |   |   |  |
| Display Name: | Test1                       | User ID                                              | : | 1 |  |
| Password:     | *******                     |                                                      |   |   |  |
| Dial Plan:    | (*xx [3469]11 0 00 [2-9]xxx | 000(100X[2-9])000000X0()0000000000000000000000000000 |   |   |  |

ステップ5:[Password]フィールドに、回線1のインターネットアカウントにログインする目的のパ スワードを入力します。必要に応じて、回線2についても同じ手順を繰り返します。

| Line 1        |                                                                                    |          |   |
|---------------|------------------------------------------------------------------------------------|----------|---|
| Proxy:        | Proxy1                                                                             |          |   |
| Display Name: | Test1                                                                              | User ID: | 1 |
| Password:     | *******                                                                            |          |   |
| Dial Plan:    | (*xx[[3469]11 0 00][2-9]xxxxxx[2-9]xxxxxx[2-9]xxxxxxxxxxxxxxxxxxxxxxxxxxxxxxxxxxxx |          | ] |

ステップ6:[Dial Plan]フィールドに、Administrator Communication Suiteに適したダイヤルプラン を入力します。それ以外の場合、管理者は回線1と回線2のデフォルト設定を維持できます。

注:ダイヤルプランには、パイプ文字「I」で区切られた一連の数字が含まれています。シーケン スはカッコ内に囲まれています。ダイヤルプランの各数字シーケンスには、ユーザが押したキー に個別に一致する一連の要素が含まれています。ダイヤルプランの例を次に示します。([1-8]xx | 9, xxxxxxx | 9, <:1>[2-9]xxxxxxx | 8, <:1212>xxxxxxx | 9, 1 [2-9] xxxxxxxx | 9, 1 900 xxxxxxx ! 9, 011xxxxxx. | 0 | [49]11 )

- [1-8]xx:ユーザが数字1 ~ 8で始まる3桁の番号をダイヤルできるようにします。システムが 4桁の内線番号を使用している場合は、代替文字列を入力します。[1-8]xxx.このダイヤルプラ ンは、システムの内線番号に関連付けられています。
- 9, xxxxxxx: ユーザが9を押した後、ローカルコールのように7桁の番号をダイヤルします。
  このダイヤルプランは、7桁の番号のローカルダイヤルに関連付けられます。
- 9, <:1>[2-9]xxxxxxx:この例は、ローカルエリアコードが必要な場合に適用できます。ユーザが9を押した後、数字2~9で始まる10桁の番号を入力します。このダイヤルプランは、3桁のエリアコードと7桁のローカル番号を使用したローカルダイヤルに関連付けられます。
- 8, <:1212>xxxxxxx : この例は、通信事業者がローカルエリアコードを要求しているが、コールの大部分が1つのエリアコードに送信される場合に適用されます。ユーザが8を押した後、

任意の7桁の番号を入力します。番号をキャリアに送信する前に、システムによって1プレフィクスと212エリアコードが自動的に挿入されます。このダイヤルプランは、自動的に挿入された3桁のエリアコードを使用してローカルダイヤルに関連付けられます。

- •9,1 [2-9] xxxxxxxx : ユーザが9を押した後、11桁の番号のうち、1から始まり、その後に2か ら9桁の番号を入力します。このダイヤルプランは、米国の長距離コールに関連付けられてい ます。
- 9,1900 xxxxxxx! この例は、米国の1 ~ 900の数字など、高い料金や不適切なコンテンツ に関連する番号をダイヤルするのを防ぐために適用されます。ユーザが9を押した後、11桁の 番号を入力します。シーケンスが数字1900で始まる場合、コールは拒否されます。このダイ ヤルプランは、ブロックされた番号に関連付けられています。
- •9,011xxxxxx. ユーザが9を押した後、011で始まる番号を入力します。このダイヤルプランは、米国からの国際コールに関連付けられます。

ステップ7:[Submit] をクリックし、デバイスを更新して変更を設定します。

#### 進行状況を確認する手順

ステップ1:Web構成ユーティリティにログインし、[Voice] > [Information]を選択して[Information]ページに移動します。ページの[FXS1]または[FXS2 Status]セクションまでスクロールします。 [Registration State]が[Registered]であることを確認します。回線が登録されていない場合は、登録が完了するまで数秒かかる可能性があるため、ブラウザを数回更新します。また、インターネット設定とDNSサーバ設定がISPからの情報に基づいて設定されていることを確認します。

| Information           |                   |        |                     |             |
|-----------------------|-------------------|--------|---------------------|-------------|
| Product Information   |                   |        |                     |             |
| Product Name:         | SPA122            | Seria  | al Number:          | CBT152700IG |
| Software Version:     | 1.1.0(011)        | Hardy  | ware Version:       | 1.0.0       |
| MAC Address:          | 30E4DB726B2E      | Clien  | nt Certificate:     | Installed   |
| Customization:        | Open              |        |                     |             |
| System Status         |                   |        |                     |             |
| Current Time:         | 1/1/2000 00:42:38 | Elaps  | sed Time:           | 00:03:05    |
| RTP Packets Sent:     | 0                 | RTP    | Bytes Sent:         | 0           |
| RTP Packets Recv:     | 0                 | RTP    | Bytes Recv:         | 0           |
| SIP Messages Sent:    | 14                | SIP E  | Bytes Sent:         | 6922        |
| SIP Messages Recv:    | 0                 | SIP E  | Bytes Recv:         | 0           |
| External IP:          |                   |        |                     |             |
| Line 1 Status         |                   |        | 6                   |             |
| Hook State:           | Off               | Regis  | stration State: Rep | gistered    |
| Last Registration At: | 0/0/0 00:00:00    | Next   | Registration In:    | 26 s        |
| Message Waiting:      | No                | Mapp   | ped SIP Port:       |             |
| Call Back Active:     | No                |        |                     |             |
| Last Called Number:   |                   | Last   | Caller Number:      |             |
| Call 1 State:         | Idle              | Call 2 | 2 State:            | Idle        |
| Call 1 Tone:          | None              | Call 2 | 2 Tone:             | None        |

| Call 1 Jitter:           |                | Call 2 Jitter:         |            |
|--------------------------|----------------|------------------------|------------|
| Call 1 Round Trip Delay: |                | Call 2 Round Trip Dela | iy:        |
| Call 1 Packets Lost:     |                | Call 2 Packets Lost:   |            |
| Call 1 Packet Error:     |                | Call 2 Packet Error:   |            |
| Line 2 Status            |                |                        | $\frown$   |
| Hook State:              | On             | Registration State:    | Registered |
| Last Registration At:    | 0/0/0 00:00:00 | Next Registration In:  | 26 s       |
| Message Waiting:         | No             | Mapped SIP Port:       |            |
| Call Back Active:        | No             |                        |            |
| Last Called Number:      |                | Last Caller Number:    |            |
| Call 1 State:            | Idle           | Call 2 State:          | Idle       |
| Call 1 Tone:             | None           | Call 2 Tone:           | None       |
| Call 1 Encoder:          |                | Call 2 Encoder:        |            |
| Call 1 Decoder:          |                | Call 2 Decoder:        |            |
| Call 1 FAX:              |                | Call 2 FAX:            |            |
| Call 1 Type:             |                | Call 2 Type:           |            |
| Call 1 Remote Hold:      |                | Call 2 Remote Hold:    |            |
| Call 1 Callback:         |                | Call 2 Callback:       |            |
| Call 1 Peer Name:        |                | Call 2 Peer Name:      |            |
| Call 1 Peer Phone:       |                | Call 2 Peer Phone:     |            |

ステップ2:ITSPによって割り当てられた番号に、外部電話を介して着信コールを発信します。電 話機が鳴ると、コールの双方向オーディオが有効になります。